## Simple Steps to Export Firefox Bookmarks for Seamless Browsing

Firefox bookmarks are a convenient way to keep track of your favorite websites, and exporting them ensures you have a backup or can easily transfer them to another device or browser. In this guide, we'll walk you through how to export firefox bookmarks.

## Step-by-Step Guide to Export Firefox Bookmarks:

Step 1: Open Firefox and Access the Library

Launch Firefox:

Open the Firefox browser on your computer.

Access the Library:

Click on the three horizontal lines in the upper-right corner of the browser window to open the menu. From the menu, select "Library" and then click on "Bookmarks." Alternatively, use the keyboard shortcut Ctrl+Shift+B (Windows/Linux) or Command+Shift+B (Mac) to open the Library directly.

Step 2: Open the Bookmark Library

Choose "Show All Bookmarks":

Within the Library, click on "Show All Bookmarks." This will open the full Bookmark Library window.

Step 3: Access the Export Option

Click on "Import and Backup":

In the Bookmark Library window, click on "Import and Backup" located at the top. This will reveal a drop-down menu with various options.

Select "Export Bookmarks to HTML":

From the drop-down menu, choose "Export Bookmarks to HTML." This option allows you to save your bookmarks in an HTML file.

Step 4: Choose a Location and Save the HTML File

Select a Save Location:

A window will appear prompting you to choose a location to save the HTML file. Pick a location on your computer or an external storage device.

Name the File:

Enter a name for the file, such as "Firefox\_Bookmarks\_Backup." Ensure you include the ".html" file extension.

Click "Save":

Click the "Save" button to export your bookmarks. Firefox will save the bookmarks in the specified location as an HTML file.

## Additional Tips:

Importing Bookmarks:

• Most browsers have an option to import bookmarks from an HTML file. Check the import settings of the browser you are using to bring your bookmarks back when needed.

**Regular Backups:** 

• Consider making periodic backups of your bookmarks to ensure you have the most recent version in case of any unexpected issues.

Syncing with Firefox Account:

• If you have a Firefox Account and use Firefox Sync, your bookmarks can be automatically synced across devices, providing a seamless browsing experience.

## **Conclusion:**

Exporting Firefox bookmarks is a quick and simple process that ensures you have a copy of

your favorite links whenever you need them. Whether you're switching devices or browsers or

simply want a backup, these steps will help you preserve and manage your bookmarks efficiently.